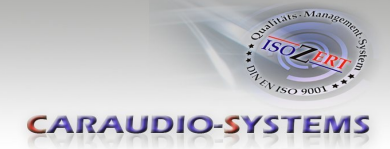

## **OBD-N4-R-01**

# Rear-view camera OBD-coder for Mercedes COMAND's -NTG4, -NTG4-212, -NTG4.5 unit

For connection of a rear-view camera on the COMAND unit, it is necessary to enable the head-unit's rear-view camera input, which can be done with the OBD-N4-R-01 coder.

#### **Delivery contents**

| Take down the SW-v<br>HW-version of the in<br>and store this manu<br>purposes. | ersion and<br>terface boxes,<br>val for support |                                                                               |
|--------------------------------------------------------------------------------|-------------------------------------------------|-------------------------------------------------------------------------------|
| HW                                                                             | -                                               | Gargudia-Sustan                                                               |
| SW                                                                             |                                                 | Interface Integration   OBO-MARADI Weichige attribute   Weichige attribute CE |
| <                                                                              | OBD-N4-R-01                                     |                                                                               |

### **Legal Information**

Changes/updates of the vehicle's software can cause malfunctions of the interface. We offer free software-updates for our interfaces for one year after purchase. To receive a free update, the interface must be sent in at own cost. Labor cost for and other expenses involved with the software-updates will not be refunded.

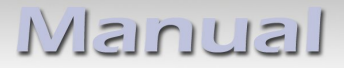

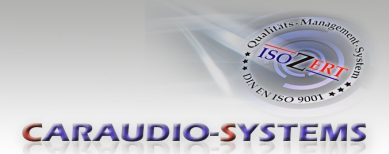

## Check compatibility of vehicle and accessories

| Requirements |                                             |
|--------------|---------------------------------------------|
| Vehicle      | Mercedes                                    |
| Navigation   | COMAND NTG4, COMAND NTG4-212, COMAND NTG4.5 |

### Installation COMAND NTG4

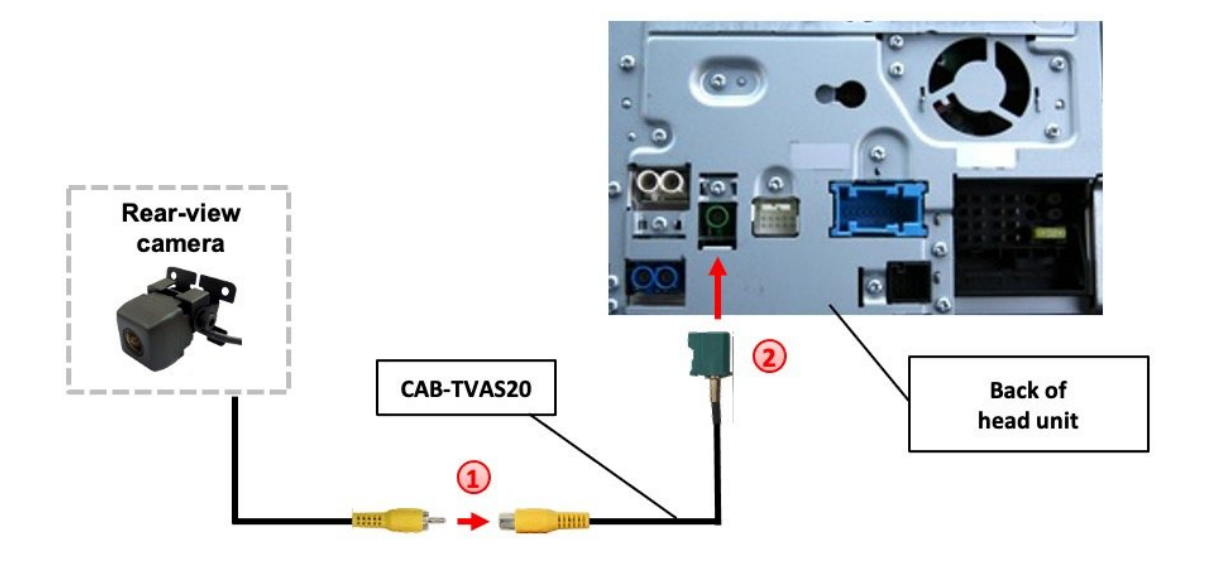

- 1 Connect the video RCA of the after-market rear-view camera to the female RCA connector of the CAB-TVAS20 cable.
- 2 Connect the Fakra plug of the CAB-TVAS20 cable on the green Fakra socket of the COMAND NTG4 unit.

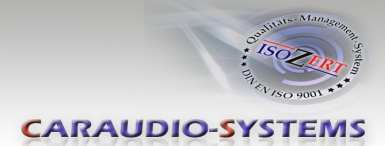

## Installation COMAND NTG4-212, COMAND NTG4.5

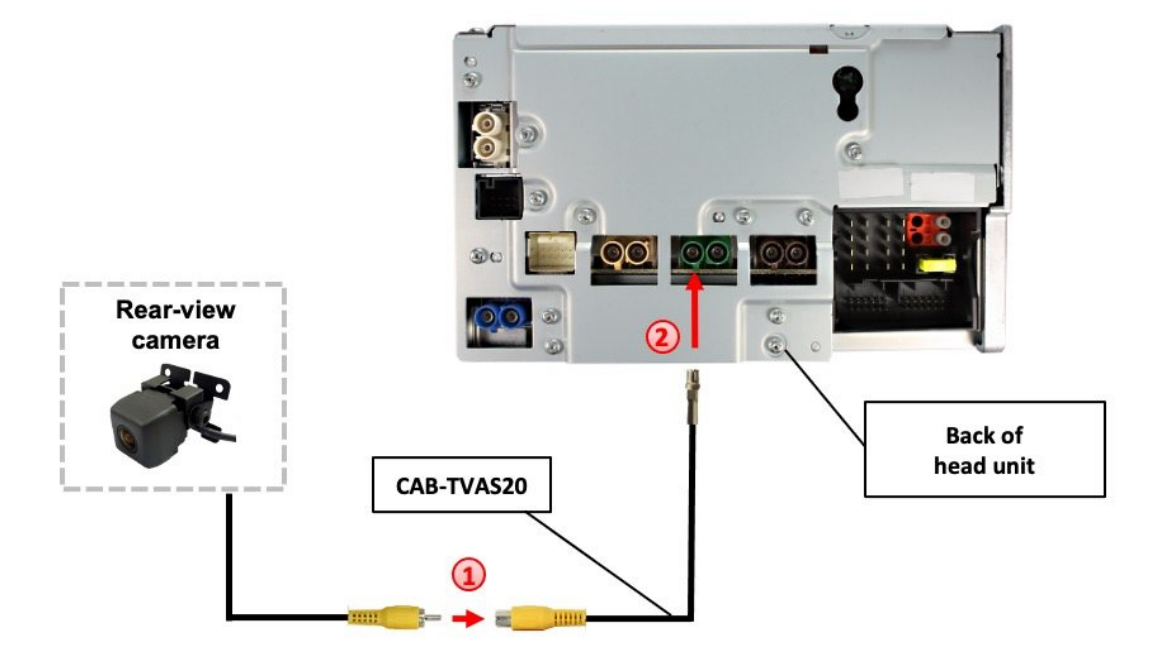

- 1 Connect the video RCA of the after-market rear-view camera to the female RCA connector of the CAB-TVAS20 cable.
  - Remove the plastic cover from the Fakra plug of the CAB-TVAS20 cable and connect it on the left green Fakra socket of the COMAND NTG4-212 / NTG4.5 unit.

### **Camera coding**

- 1. Locate OBD-port and remove cover
- 2. Turn on ignition
- 3. Wait until the head-unit has booted
- 4. Plug coder into OBD-port
- 5. Leave coder for about 30 seconds in OBD-port
- 6. Remove coder from the OBD-port

To reverse the coding repeat steps 1.-6.

After the first use on a vehicle, the coder OBD-N4-R-01 is personalized to this vehicle and can be used unlimited times to code or reverse coding on this vehicle.

## Manual

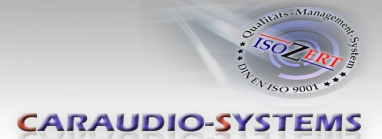

#### **LED information:**

| LED         | Status  | Explication                                                |  |
|-------------|---------|------------------------------------------------------------|--|
| Green       | Lights  | Coding procedure successfully completed                    |  |
|             | Flashes | Coding process is running                                  |  |
| Red         | Lights  | Remove coding procedure successfully completed             |  |
|             | Flashes | Coding process failed / license violation                  |  |
| Green + Red | Lights  | CAN Communication Error! - Abort of the diagnostic session |  |

## **Technical Support**

### Caraudio-Systems Vertriebs GmbH manufacturer/distribution In den Fuchslöchern 3 D-67240 Bobenheim-Roxheim

email support@caraudio-systems.de

**Legal disclaimer:** Mentioned company and trademarks, as well as product names/codes are registered trademarks <sup>®</sup> of their corresponding legal owners.